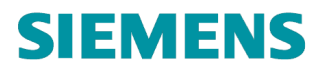

|         | P    |
|---------|------|
| 21.     | Î    |
| 21.5    | AUTO |
| 0       |      |
| SIEMENS |      |

en Quick guide de Kurzanleitung es Guía Rápida el Σύντομος οδηγός fr Prise en main rapide it Guida rapida tr Hızlı Kılavuz nl pl ru Κρατκαя инструкция

| ha |
|----|
| bg |
| CS |
| hr |
| hu |
| lt |
| lv |
| no |
| sl |
| sr |

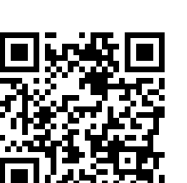

Станция управления климатом RDS110

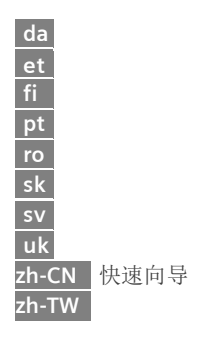

A5W90001422

| English         | ······································· | Srpski          | ••••• |
|-----------------|-----------------------------------------|-----------------|-------|
| Deutsch         | •                                       | Slovenščina     |       |
| Español         |                                         | Ukrains'ka mova |       |
| Français        |                                         | Russkij         |       |
| Italiano        |                                         | Dansk           |       |
| Ελληνικά        |                                         | Eesti           |       |
| Turkce          |                                         | Norsk           |       |
| Nederlands      |                                         | Suomeksi        |       |
| Česky           |                                         | Portugues       |       |
| Magyar          |                                         | Romana          |       |
| Polski          |                                         | Slovenčina      |       |
| Balgarski       |                                         | Svenska         |       |
| Hrvatski        |                                         | 简体中文            |       |
| lietuvių kalba  |                                         | 繁体中文            |       |
| Latviešu Valoda |                                         |                 |       |

.

Добро пожаловать! Эта инструкция содержит следующую информацию:

- о Шаги для подключения термостата к интернету.
- о Шаги для конфигурирования термостата под вашу систему отопления.
- Шаги для регистрации термостата и подклдючения его к вашему мобильному телефону.
- Основные настройки термостата через встроенный дисплей и мобильное приложение.

Посетите сайт www.siemens.com/smart-thermostat, чтобы получить больше информации по термостату.

Перед началом работы с термостатом убедитесь, что он установлен, к нему подключено питание и вы подготовили:

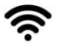

Poyrep c WLAN

Активный электронный

адрес email

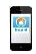

Смартфон

| English |   | <ul> <li>✓</li> </ul> |  |
|---------|---|-----------------------|--|
| Deutsch |   |                       |  |
| Español |   |                       |  |
|         | ▼ |                       |  |

- 1. Выберите язык.
- Нажмите на нужный язык.
- Нажмите , чтобы увидеть все языки.

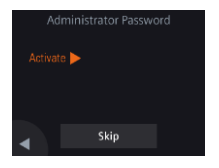

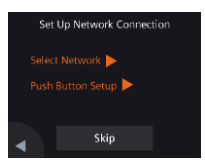

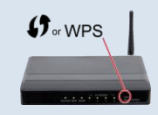

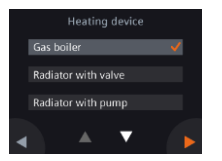

2. Установите пароль администратора, чтобы предотвратить несанкционированный доступ к расширенным настройкам.

Мы рекомендуем сильный пароль особенно, если он установлен в общественном месте. Если вы решили пропустить этот шаг, то пароль можно будет настроить позднее **Ш** > **Расширенные** настройки > **Пароль**.

- 3. Два способа для настройки сетевого подключения:
- Выберите сеть Следуйте инструкции на дисплее термостата для подключения к сети WLAN<sup>1</sup>.
- Подключение нажатием кнопки Подключитесь к роутеру, поддерживающему WPS.

#### Примечание:

Вы можете пропустить эти шаги, если сетевое подключение не доступно или вы хотите подключиться к сети в следующий раз. Использование роутера с WPS:

- а. Нажмите кнопку WPS на роутере, когда появится запрос на термостате.
- b. Нажмите Подключиться на вашем термостате, чтобы подключиться к сети.
- С. После того как соединение установлено, продолжайте настраивать другие фунции.

#### 4. Выберите тип оборудования.

- Нажмите >, чтобы сконфигурировать термостат вручную.
- Выберите тип системы отопления, управляемой вашим термостатом.

Ваш термостат работает в диапазоне частот от 2.4 ГГц до 2.4835 ГГц и масимальная мощность - 18 дБм.

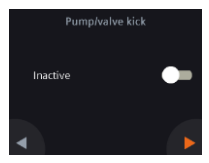

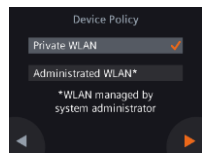

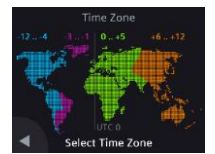

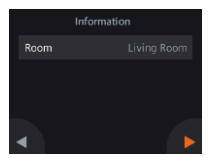

- 5. Продолжайте настраивать вашу систему.
- Конфигурируйте различные опции. Экран конфигурировния может отличаться в зависимости от типа системы.

#### 6. Выберите тип сетевого подключения.

#### Конечный пользователь

 Выберите Частная сеть WLAN, это значит, что термостат подключен к вашей собственной сети WLAN. Вы можете выбрать и управлять своим паролем.

# Пользователь в общественом здании

 Выберите Административная сеть WLAN, это значит, что термостат подключен к сети здания. Пароль должен быть предоставлен администратором этой сети.

#### 7. Настройте временную зону.

- а. Нажмите на нужную локацию на карте.
- b. Выберите временную зону (Нажмите **□**, чтобы посмотреть все зоны).
- с. Нажмите ▶ и следуйте инструкциям на экране, чтобы настроить год, месяц и дату.

#### 8. Имя локации термостата.

- а. Нажмите на текстовое поле.
- Выберете предопределенное имя комнаты из списка или введите имя комнаты вручную.
- с. Нажмите 🕨.

(GMT+0) London, Dublin, Lisbon 🗸

(GMT+1) Berlin, Rome

(GMT+1) Budapest, Prague

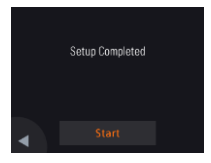

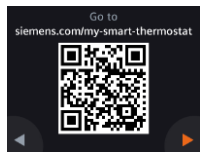

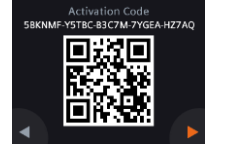

#### 9. Нажмите Старнт для перезапуска.

Термостат немедленно перезагрузится. После перезапуска, отобразится домашняя страница.

#### 10. Запуск мобильного приложения.

- Используйте смартфоны с iOS 10.0 (или выше) или Android 5.0 (или выше):
  - а. Убедитесь, что термостат поключен у интернету.
  - b. Загрузите и установите бесплатное мобильное приложение Siemens Smart Thermostat RDS из App Store<sup>®</sup> или Google Play™.
  - с. Следуйте шагам, указанным в приложении при запуске, чтобы зарегистрировать ваш аккаунт.

**Примеание**: Если термостат подключен к интернету и отображается на дисплее, вы можете скачать и установить приложение следующим образом:

- а. Нажмите 쿠.
- b. Отсканируйте QR-код используя ваш смартфон.
- с. Откройте сайт, перейдя по ссылке, прейдите в App Store® или Google Play™.
- Активируйте ваш термостат. Это привяжет ваш термостат к вашему аккаунту.
- Убедитесь, что термостат и смартфон подключены к интернету.
- Используйте QR-код сканнер приложения, отсканируйте QR-код или введите код активации вручную.

**Примечание:** Код активации может быть подключен только к одному аккаунту. Если вы хотите сканировать код напрямую с термостата, нажмите ♥ на домашнем экране, затем нажмите ▶, чтобы перейти к странице кода активации.

#### Поздравляем!

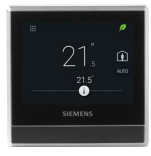

Вы успешно зарегистрировали и сконфигурировали ваш термостати и подключили его к вашему аккаунту. Теперь вы пожжете наслаждаться удобствами использования термостат и контролировать ваш комфорт, пока экономится энергия.

#### Базовые операции (смотрите справку он-лайн для большей информации)

#### Экран ожидания

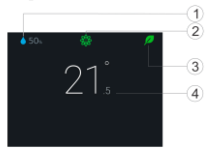

### Домашний экран

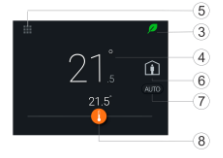

- 1 Относительная влажность в помещении
- 2 Качество воздуха в помещении: 🏶 хорошо, 🏶 средне, 🏶 грязно.
- Зеленый лист: энергоэффективный режим.
- <sup>3</sup> Красный лист: Нажмите, чтобы переключиться в энергоэффективный режим.
- 4 Комнатная температура
- 5 Меню: Подробная информация и настройки.
- 6 Нажмите, чтобы перейти в режим ОТСУТСВИЕ.
- 7 Нажмите, чтобы переключиться между АВТО и Ручной:
- Работа в соответствии с расписанием или текущей уставкой временно, до следующейточки переключения.
- Ручной режим. Работает временно в соответствии с текущей уставкой пользователя.
- 8 Нажмите или проведите, чтобы изменить уставку температуры в помещении.

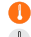

- Выход нагрева включен.
- Выход нагрева выключен.

## Домашний экран Страница расписания приложения 1 2 0 ğ 0 **(**4) (5) • 0 6 (7) 8

Примечание: Чтобы перейти на страницу расписания, нажмите 🗇 и затем выберите Расписание термостата.

- 1 Опции, имя комнаты, уставка и настройки расписаний.
- 2 Комнатная влажность, температура уличного воздуха (если доступно) и статус качества воздуха.
- Индикация зеленый/красный лист 3
- Нажмите, чтобы переключиться между 4 АВТО и Ручным (см. Предыдушую страницу).
- 5 Комнатная температура
- 6 Уменьшение уставки, текущая уставка и увеличение.
- Текущий режим (Комфорт, Экономия и 7 Свободно). Время до следующего режима
- 8 Нажать для переключения между Лома и ОТСУТСТВИЕ.
- Скопировать текущее расписание на 9 другие дни.
- 10 Дни недели
- 11 Нажмите, чтобы добавить точку переключения. Нажмите и удерживайте, чтобы выбрать и переместить точку переключения.

Документация может быть изменена без уведомления.

После обновления прошивки, данный документ может измениться и отличаться от приложения и программы в термостате.

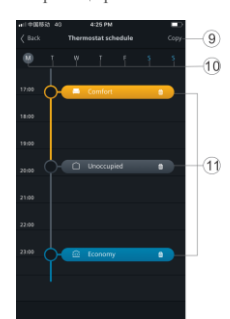

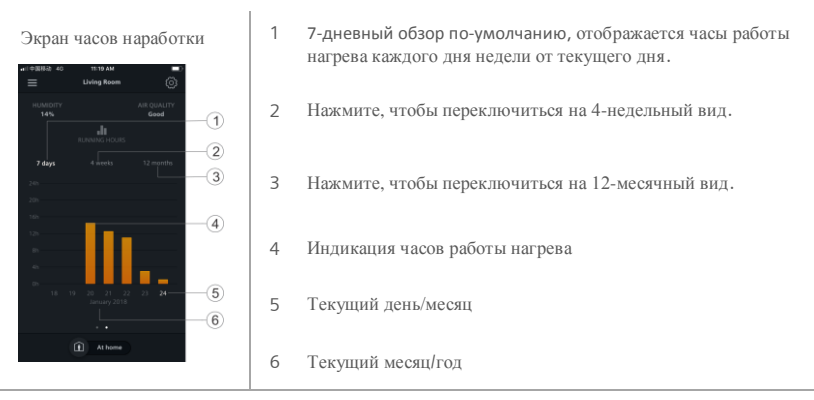

**Примечание:** Часы работы отображаются, если нагрев был включен. Перейдите на домашний экран, чтобы перейти к этому виджету.